# Instrukcja obsługi portalu opiekuna

W instrukcji opisane zostały podstawowe funkcje portalu.

## 1. Logowanie do portalu opiekuna

Witryna znajduje się pod adresem https://system.neonki.pl.

#### Nneonki

| Logowanie              |   |
|------------------------|---|
| Email                  |   |
| jan.kowalski@poczta.pl |   |
| Hasło                  |   |
|                        | Ø |
| Zaloguj                |   |
| Nie pamiętasz hasła?   |   |

## 2. Podstawowe funkcje portalu opiekuna

Opiekun po rejestracji w portalu zyskuje dostęp do m.in. następujących funkcji:

- Wyrażenie zgody na samodzielne opuszczenie świetlicy przez dziecko.
- Dodanie dodatkowych informacji o dziecku dla nauczycieli.
- Zarządzanie listą osób uprawnionych do odbioru dziecka.
- Zarządzanie wygenerowanymi kodami QR do odbioru dziecka (generowanie oraz usuwanie).
- Anonimizacja danych wyświetlanych na ekranie czytnika podczas odbioru dziecka (Zamiast imienia pojawiał się będzie unikalny kod anonimizujący dane wywołanego dziecka).
- Zapoznanie się z informacją RODO wynikającej z prawnego obowiązku usługodawcy.
- Zmiana hasła do konta opiekuna.

#### 3. Modyfikacja osób uprawnionych do odbioru dziecka ze szkoły

Dodanie osoby uprawnionej do odbioru dziecka możliwe jest po kliknięciu Dodanie opiekuna .

| Dodanie opiekuna | × |
|------------------|---|
| Imię             |   |
| Anna             |   |
| Nazwisko         |   |
| Kowalska         |   |
| Telefon          |   |
| 123456789        |   |
| Anuluj           |   |

Od momentu dodania osoby uprawnionej do odbioru dziecka będzie ona widoczna dla pracowników szkoły w systemie.

| d QR od | Nazwisko 🗘 | lmię ≎ | Telefon 🗘 | Opcje A  | plikacja mobilna |
|---------|------------|--------|-----------|----------|------------------|
|         |            |        |           |          |                  |
|         | Kowalski   | Jan    | 987654321 |          |                  |
|         | Kowalska   | Anna   | 123456789 | <b>2</b> |                  |
|         |            |        |           |          |                  |
|         |            |        |           |          |                  |

### 4. Zarządzanie kodami QR

Kod QR do odbioru dziecka za pomocą czytnika znajdującego się przy wejściu do szkoły generowany jest osobno dla każdej osoby odbierającej dziecko, kod ten wygenerować można klikając ikonę kodu (

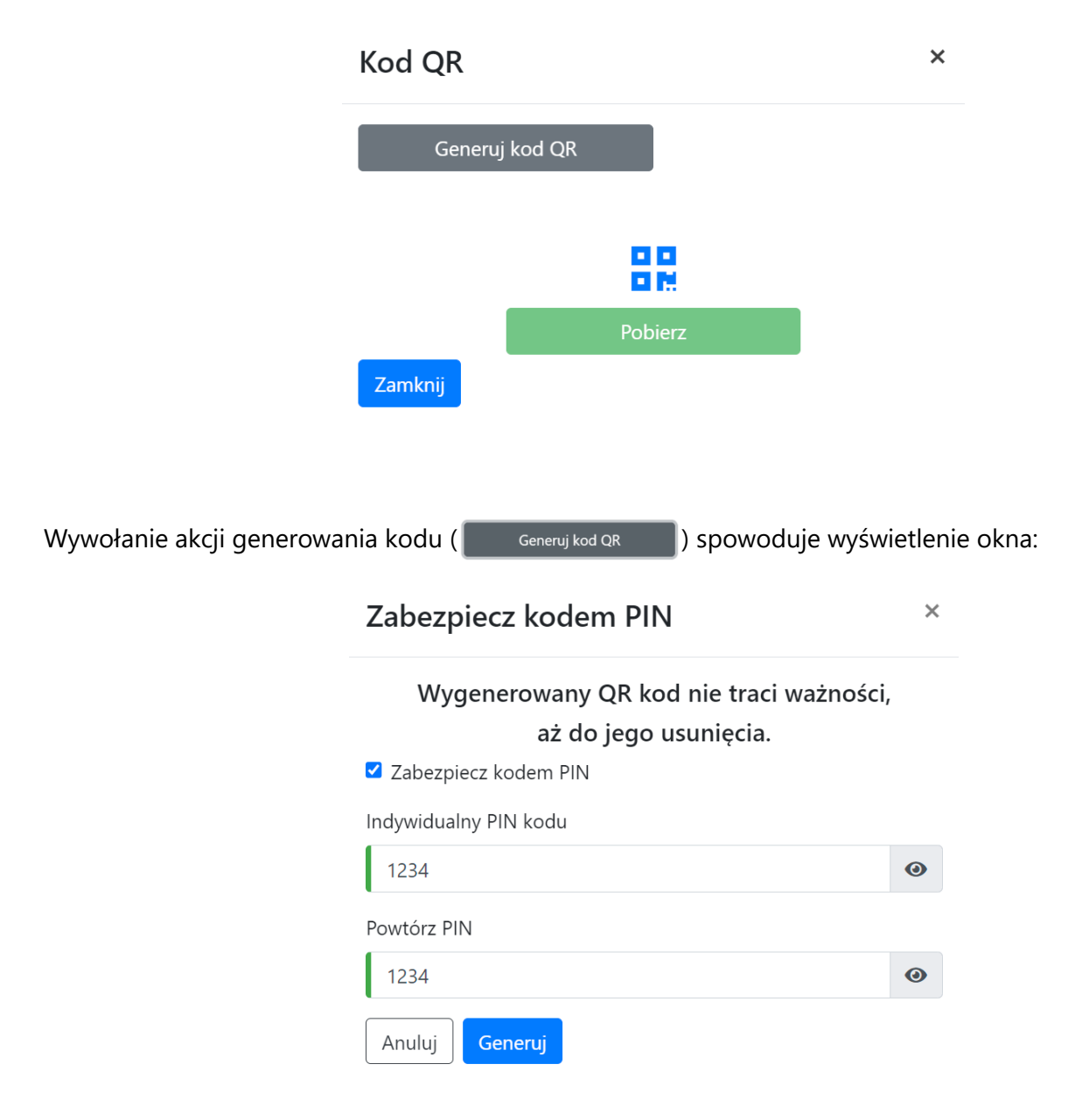

Opcja zabezpieczenia kodem PIN odpowiada wyłącznie za zaszyfrowanie go w sposób bezpieczny, nie jest to akcja wymagana, a użytkownik nigdy o ten kod nie zostanie poproszony.

Tak wygenerowany kod można pobrać na urządzenie mobilne lub go wydrukować, i korzystać z niego do odbioru dziecka. W przypadku utraty (zgubienia/kradzieży) kodu, należy niezwłocznie go usunąć, i wygenerować nowy.

| Kod QR od   | Nazwisko 🗘 | Imię 🗘 | Telefon 🗘 | Opcje Aplikacja mobilna |  |
|-------------|------------|--------|-----------|-------------------------|--|
|             |            |        |           |                         |  |
| Úsuń kod QR | Kowalski   | Jan    | 987654321 | C                       |  |
|             | Kowalska   | Anna   | 123456789 | 2                       |  |
|             |            |        |           |                         |  |
|             |            |        |           |                         |  |

Gdy opiekun posiada kod QR wygenerowany na stronie, wystarczy, że zeskanuje go na dole czytnika znajdującego się przy wejściu do szkoły:

| OCTORNIACY  |      | 17.    | and the          | Obel INI | ATT C                                                                                                    |   |
|-------------|------|--------|------------------|----------|----------------------------------------------------------------------------------------------------|---|
| 208MA S     | ~    | 13.43  | - RECEILANCE     | -        | and the                                                                                                    | 1 |
| MARCIN W.   | - 30 | 1712   | 1111             |          |                                                                                                    | 1 |
| AGAIN D.    | 20   | 12.2.5 | 110              | - 24     | And Address                                                                                                    |   |
| ACATA S     |      | 17.10  | WEIGHT           | - 34     |                                                                                                    |   |
| PROFILE.    | 24   | 17.13  | ADDITION A       | 18       | 4.1903                                                                                                    |   |
| MANON 5.    | - 14 | 17.12  | AGRIAC           |          | of the local division of the local divisione |   |
| RETURN N.   |      | 1211   | MINTER           | -        | -                                                                                                    | 1 |
| MAGDALENA R | 35   | 17.81  | 0.0              |          | And Assoc                                                                                                    |   |
| #1859       | 16   | 1111   | THE R. LEWIS CO. | ×        | -                                                                                                    |   |
| -           |      | •1     | eretti           |          |                                                                                                    |   |
|             |      |        | 1                | (()      | ≈ <i>1</i> ))                                                                                                    |   |

#### 5. Aplikacja mobilna Neonki

Udostępniona została aplikacja, dzięki której opiekun zyskuje możliwość zdalnego wywołania swojego dziecka ze świetlicy, oraz zapisania kodu QR do odbioru w aplikacji.

**Uwaga**, funkcja ta działa w oparciu o lokalizację urządzenia opiekuna, musi on znajdować się w odległości 100 metrów od wejścia szkoły, aby wywołać swoje dziecko.

Instrukcja obsługi aplikacji znajduje się pod adresem https://www.youtube.com/watch?v=7bSy-v65DYk.

Aplikacja dostępna jest na urządzenia z systemem **iOS** oraz **Android**.

AppStore - https://apps.apple.com/pl/app/neonki-odbiory/id6450964620?l=pl

Sklep Play - https://play.google.com/store/apps/details?id=com.esolutions.neonki